The ASSA ABLOY Group is the global leader in access solutions. Every day we help people feel safe, secure and experience a more open world.

### phoniro

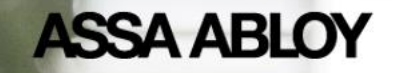

# Söderköpings kommun Medic

Administratörsutbildning 2023-03-02

Experience a safer and more open world

Internal

Part of ASSA ABLOY

# **Phoniro Medic**

Projektledare: Pontus Liljenberg

The ASSA ABLOY Group is the global leader in access solutions. Every day we help people feel safe, secure and experience a more open world.

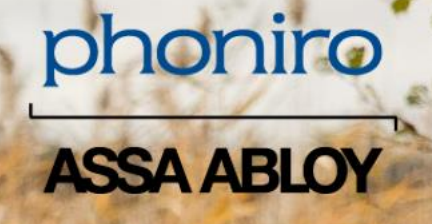

Experience a safer and more open world

Internal

Part of ASSA ABLOY

### Agenda administratörsutbildning 2023-03-02

#### • Om Phoniro

- Kort om Söderköpings Medic-införande på säbo
- Grundförutsättningar digital nyckelhantering/Medic läkemedelsskåp
- Logga in i Phoniro Care
- Lägga behörighet på delegerad personal och ge inloggningsuppgifter
- Registrera mobiltelefoner med *Phoniro Home Care*-app
- Montörsrollen ställa in att skåp inte har batteri
- Använda *Phoniro Home Care*-app, öppna och stänga *Medic*
- Nödöppning
- Öva: lägga behörighet på personal, registrera mobiltelefoner, lås upp och stäng Medic

phoniro

ASSA ABLOY

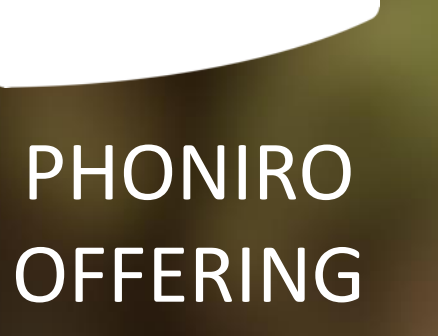

phoniro

ASSA ABLOY

Ett sammanhållet ITsystem för välfärdsteknik

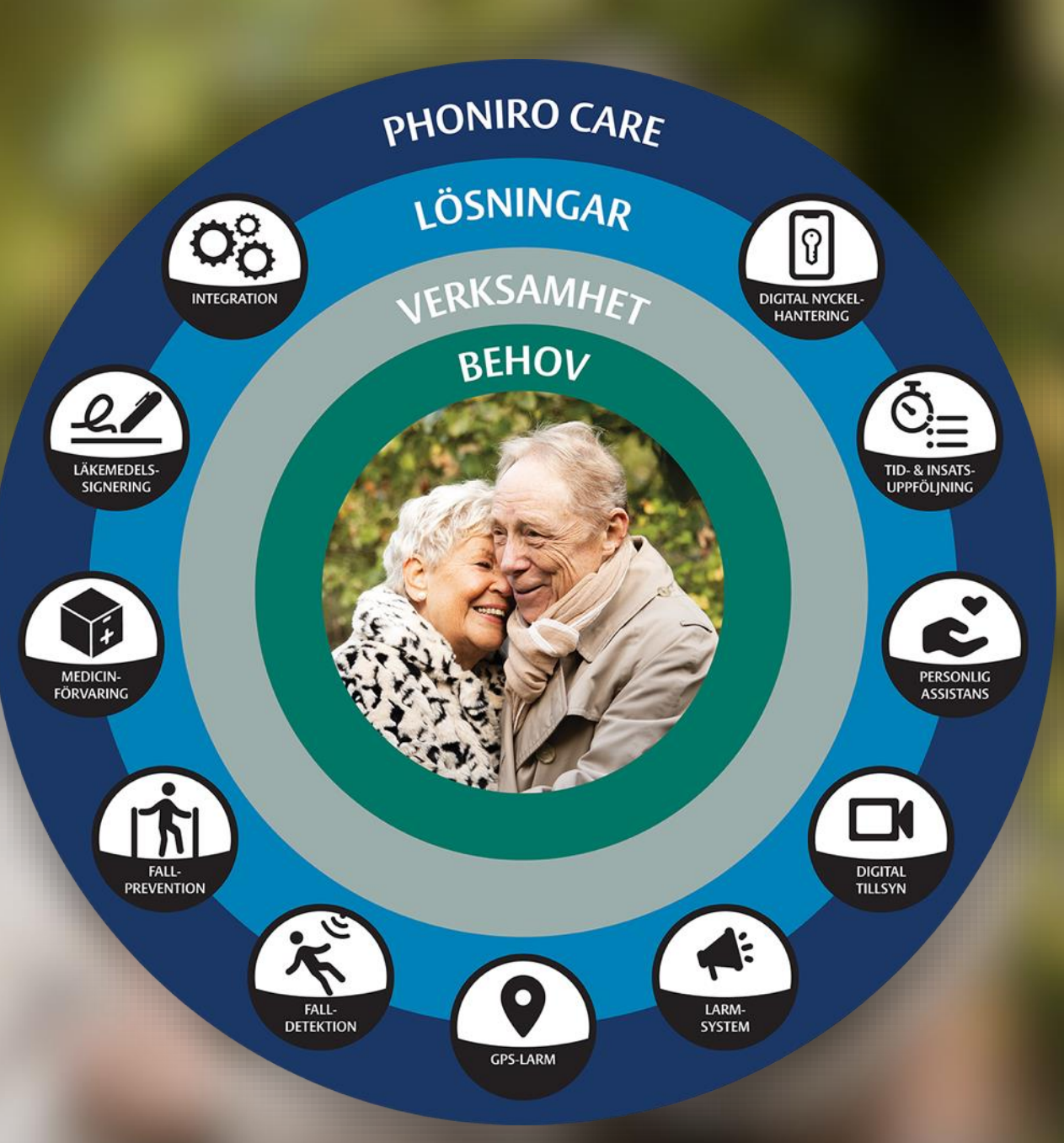

### **Om Phoniro**

- Funnits sedan 2004
- 2018 blev Phoniro en del av ASSA ABLOY Global Solutions.
- Phoniro Care är vårt sammanhållna IT-system som möjliggör en mängd välfärdstekniska lösningar för en framtidssäkrad äldreomsorg.
- Över 150 000 vårdtagare och 200 offentliga och privata vård- och omsorgsgivare har nytta av våra lösningar.
- Våra huvudmarknader är idag Sverige, Danmark, Norge, Finland, Nederländerna och Nordamerika.

### Phoniro i Sverige (januari 2022)

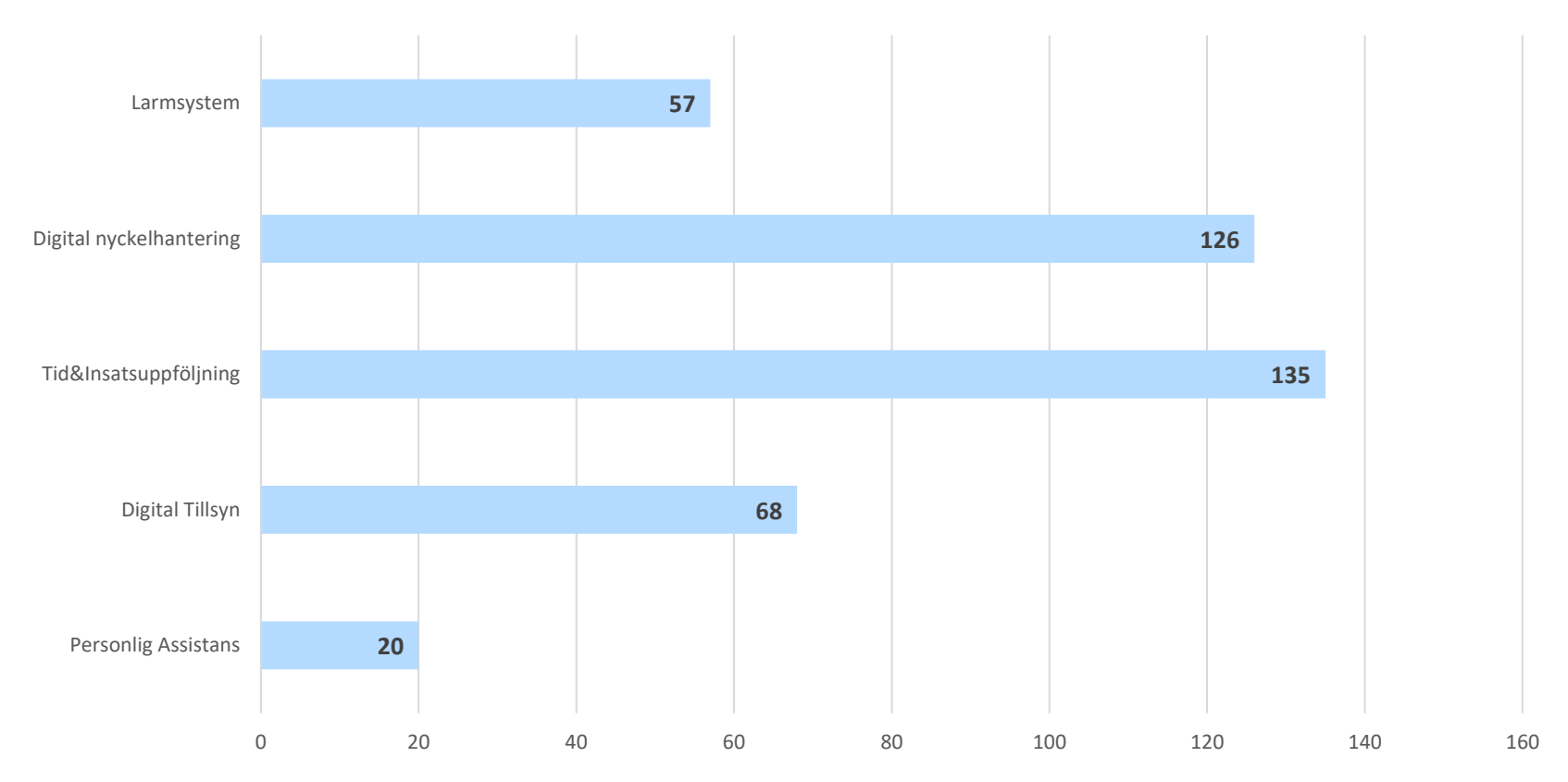

Antal kommuner som har våra olika moduler

© PHONIRO

### **PHONIRO CARE** – Ett sammanhållet IT-system

- Ett unikt IT-system som vi utvecklar i egen regi till 100%
- Enkelt att återanvända och analysera data
- Integrerar med ert verksamhetssystem
- Koppla på den funktionalitet ni behöver
- Byggt för framtidens behov
- Investera i framtiden redan idag
- Välj egen drift eller om vi ska ta hand om allt

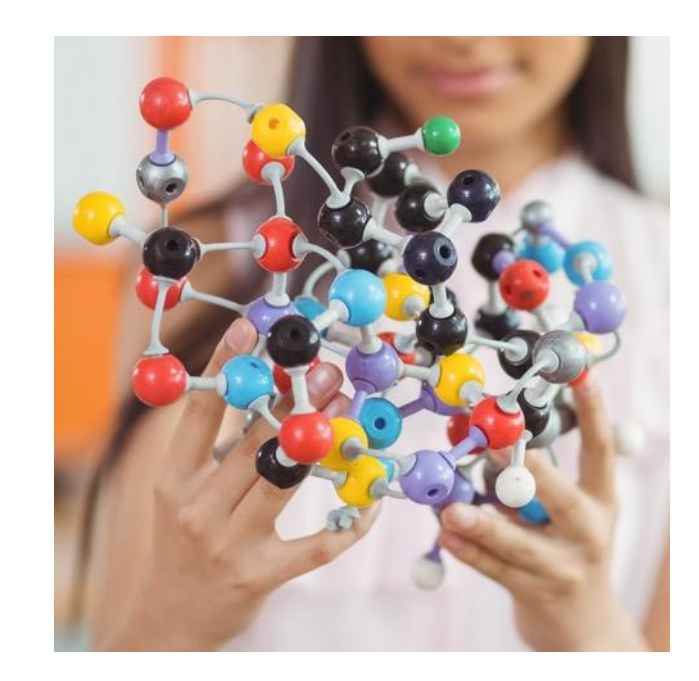

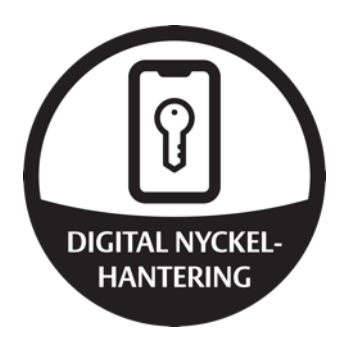

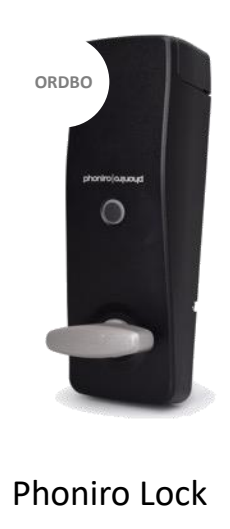

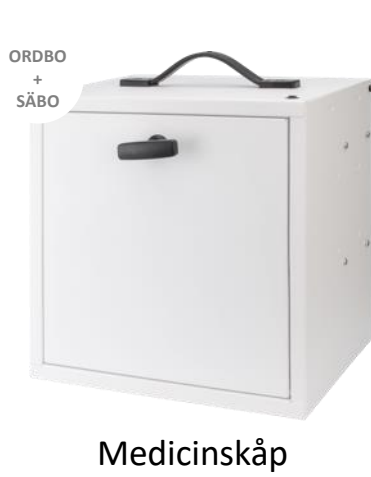

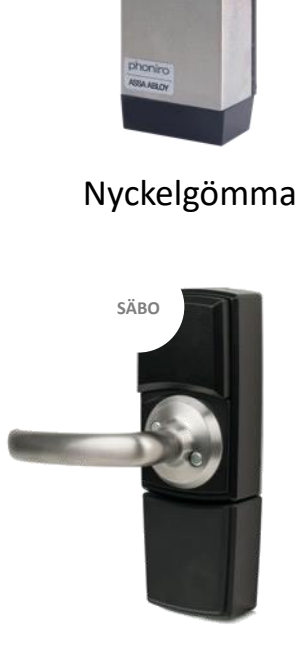

ORDBO

Boendelås

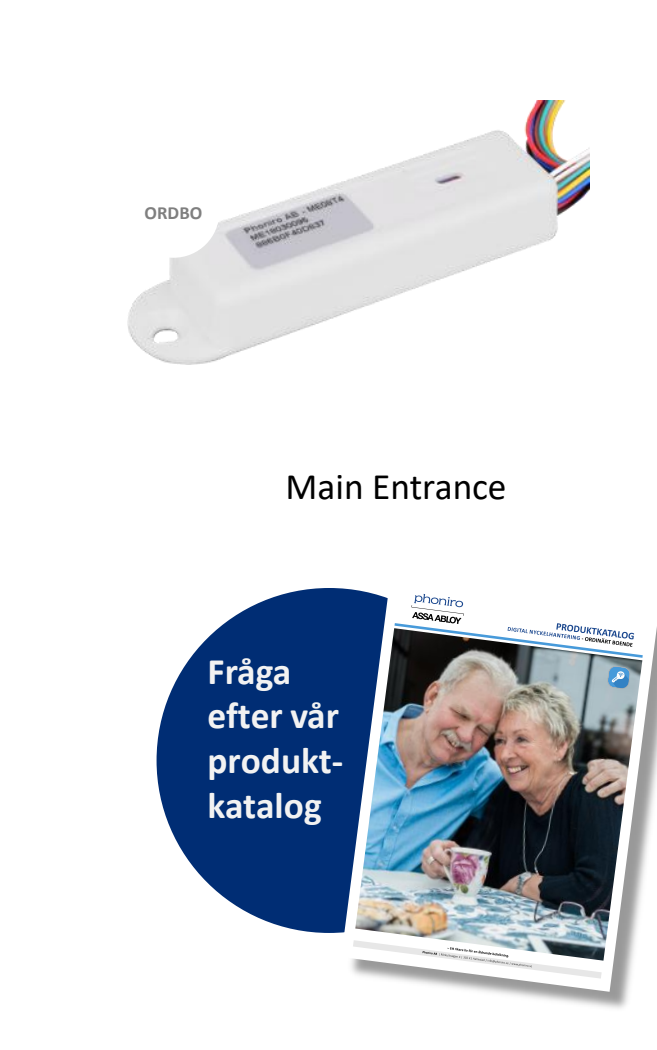

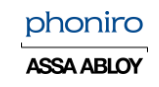

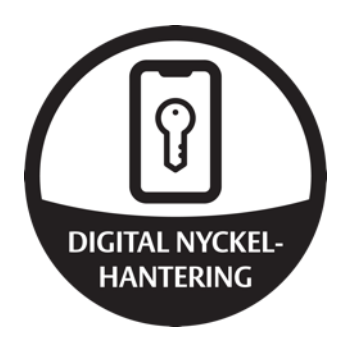

# Medicinskåp Medic

Smart och säker nyckelförvaring

- Säker läkemedelshantering
- Behörighetsstyrning
- Spårbarhet
- Ökad trygghet för både brukare och personal
- Rymmer både läkemedel och andra viktiga saker såsom en pärm
- Mycket enkel installation
- Administreras i Phoniro Care
- Finns i två varianter för att täcka behoven för Ordbo och Säbo

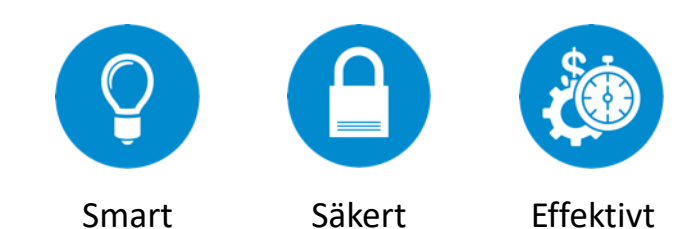

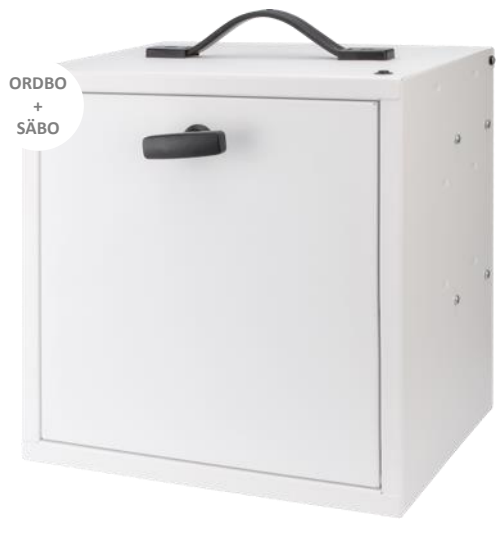

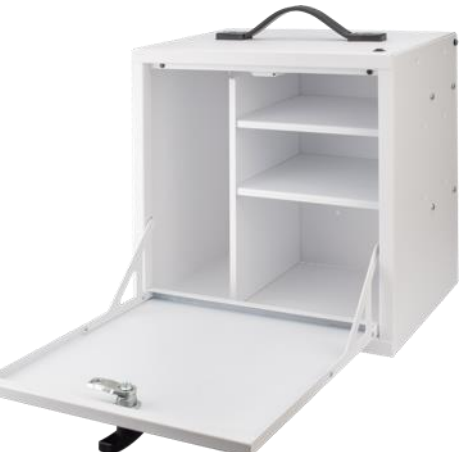

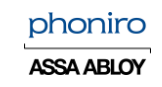

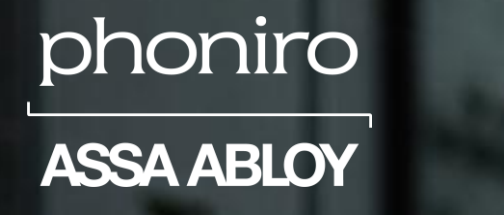

# Införande läkemedelsskåp säbo Söderköpings kommun

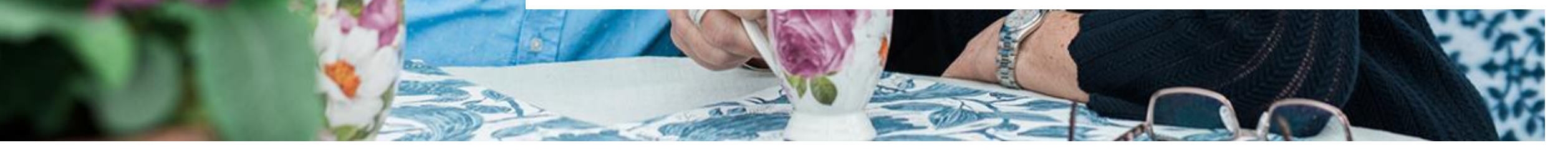

### Ert projekt

- Totalt 30 läkemedelsskåp på Storängen
- Eldrivna
- Längre fram fler Medic samt Phoniro Lock i ordinärt boende

### Vad krävs för digital nyckelhantering?

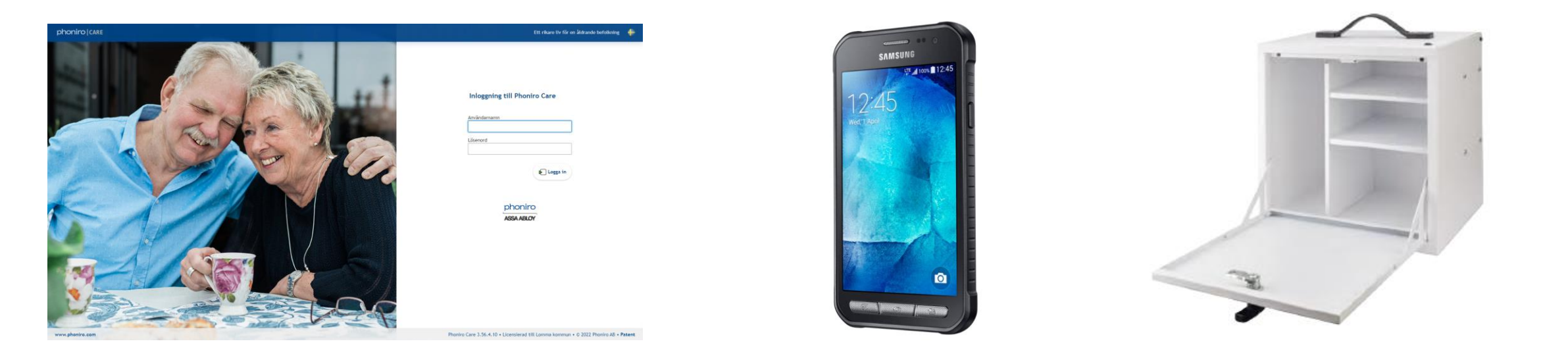

Phoniro Care

### Mobiltelefon

### Medicinskåp

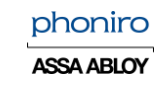

### Batteribackup i händelse av strömavbrott

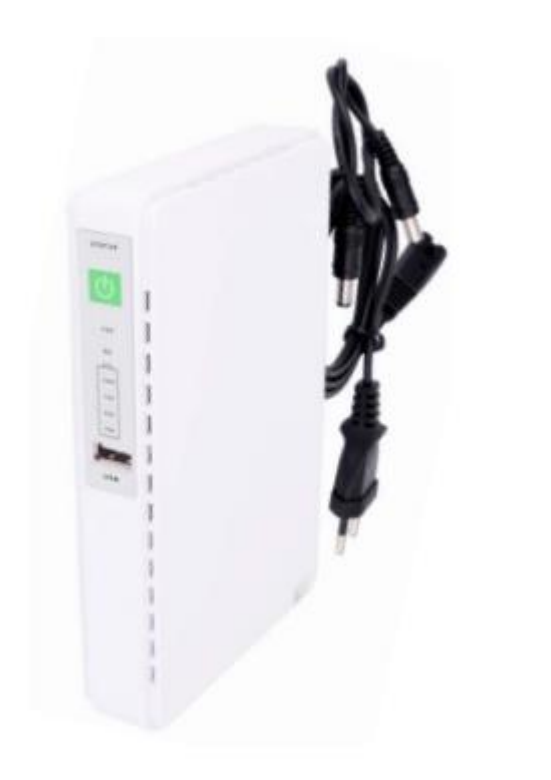

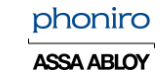

### **Phoniro Care**

- Webbgränssnitt
- Administratörernas verktyg
- Innehåller personal, brukare, mobiltelefoner och medicinskåp
- Behörighet delas ut per organisation

| Valkommen till Pho<br>Detta är din personliga start | sniro Care, Phoni<br>tsida för vald organisatior | r <b>oadm Admin!</b><br>n i Phoniro Care. Klicka på ö | inskad ikon för att komma vid | are.    |             |              |
|-----------------------------------------------------|--------------------------------------------------|-------------------------------------------------------|-------------------------------|---------|-------------|--------------|
| Lokalt • Hemvårdsgrupp                              | Planerade<br>arbetspass                          | Arbetspass                                            | Beställningar                 | Brukare | Uppföljning | Administrati |
| Centralt • Alla organisat                           | tioner                                           |                                                       |                               |         |             |              |
| Brukare                                             | Beställningar                                    | Uppföljning                                           | Administration                |         |             |              |
| ä                                                   |                                                  |                                                       |                               |         |             |              |

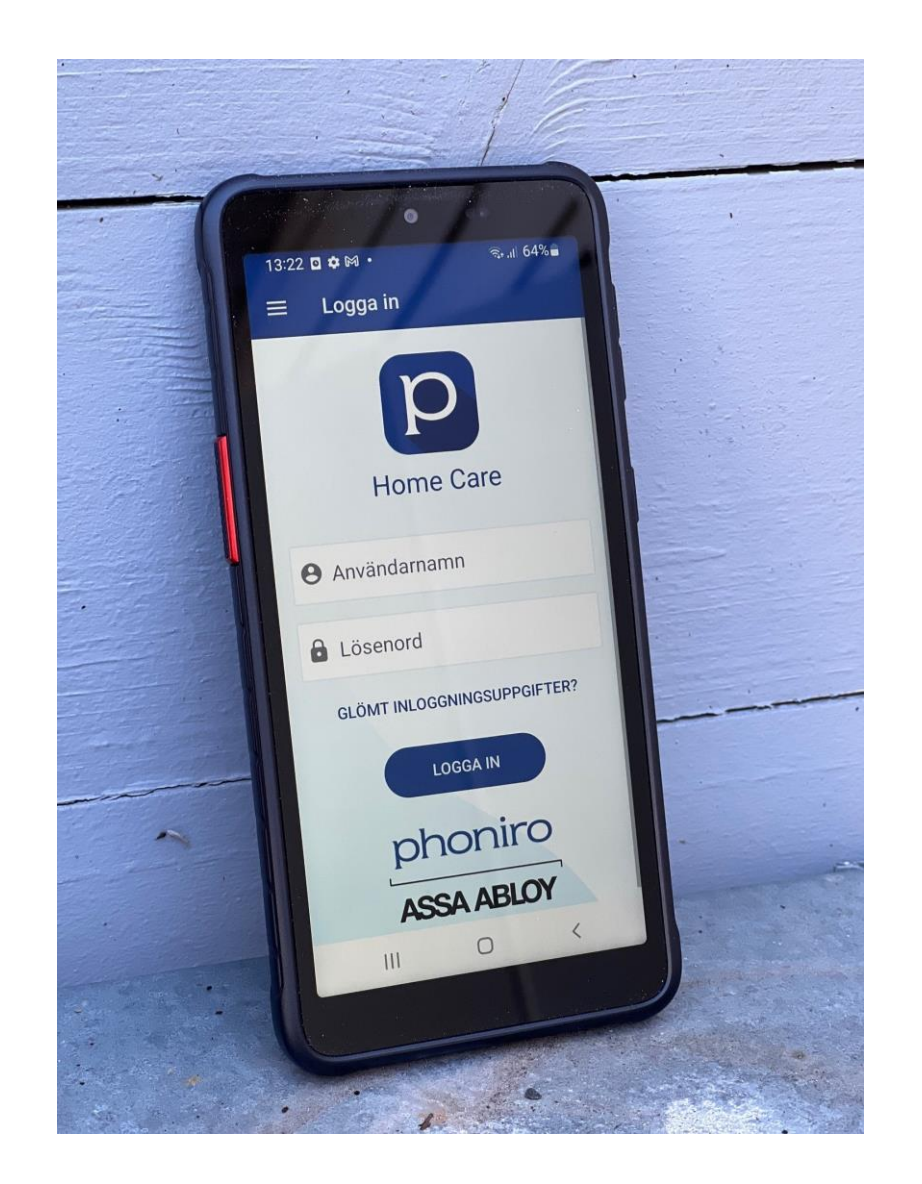

## Mobiltelefon

- Omvårdnadspersonalens verktyg
- Kopplas till en organisation i Phoniro Care
- Personal loggar in med användarnamn och lösenord i appen *Phoniro Home Care*

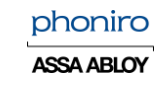

### Medicinskåp

- Eldrivet eller batteridriven
- Bluetooth används för kommunikation mellan låsenhet och mobiltelefon
- Genererar kvittens vid öppning
- Kvittens kan följas upp i Phoniro Care

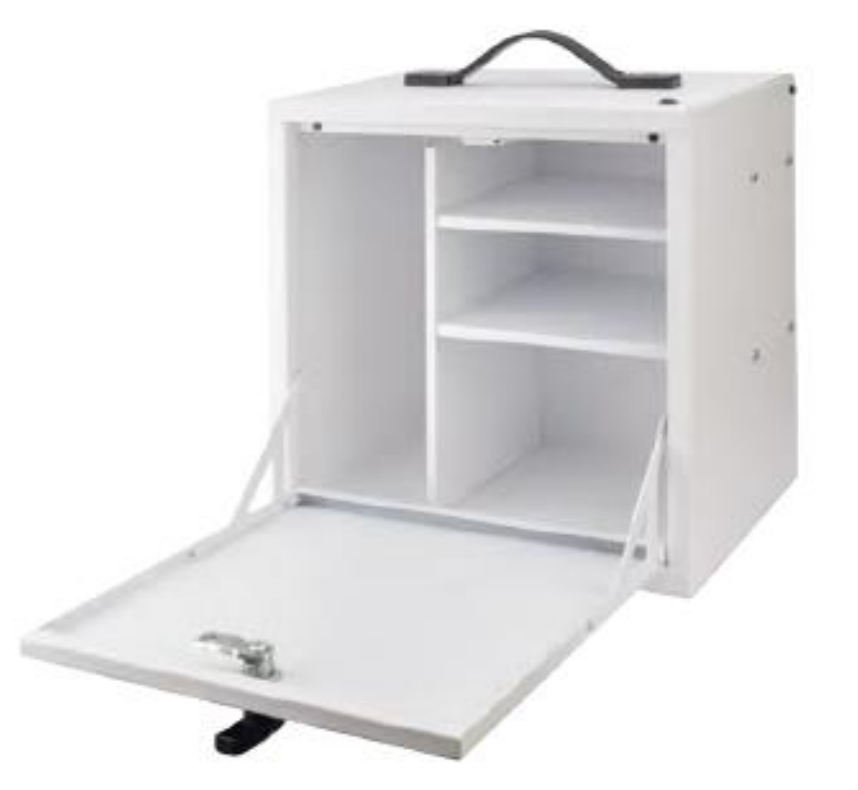

## Logga in i Phoniro Care

### Länk: https://phbasesrv.soderkoping.se/

#### phoniro | CARE

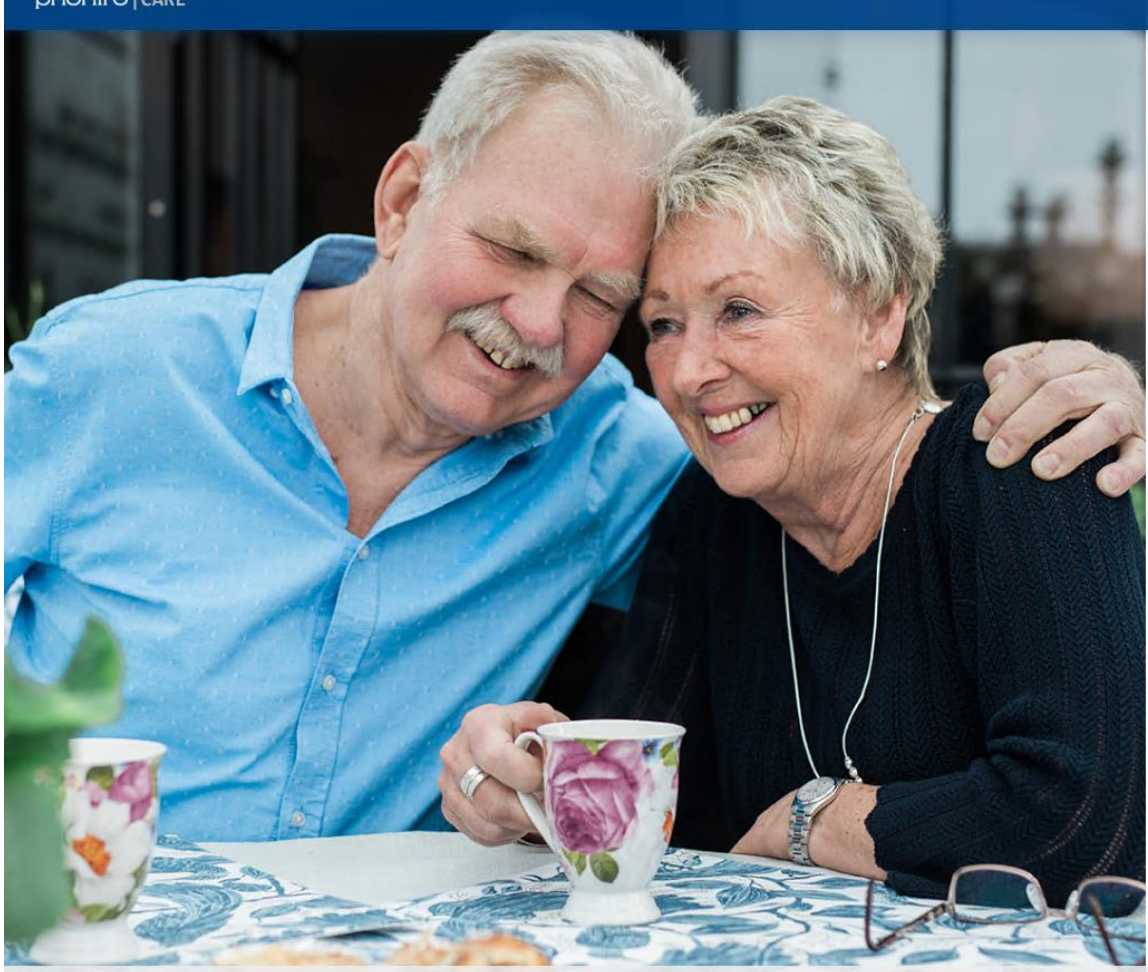

#### Ett rikare liv för en åldrande befolkning

#### Inloggning till Phoniro Care

| nvändarnamn |  |
|-------------|--|
|             |  |
| isenord     |  |
|             |  |
|             |  |

🜔 Logga in

phoniro ASSA ABLOY

### **Registrera personal**

- Endast <u>delegerad personal</u> ska ha rollen *Medic användare*
- Skriv in hela personnumret. Detta är viktigt inför er kommande integration med Lifecare!
- Samma användar-ID som ni ska ha i Lifecare Utförare!

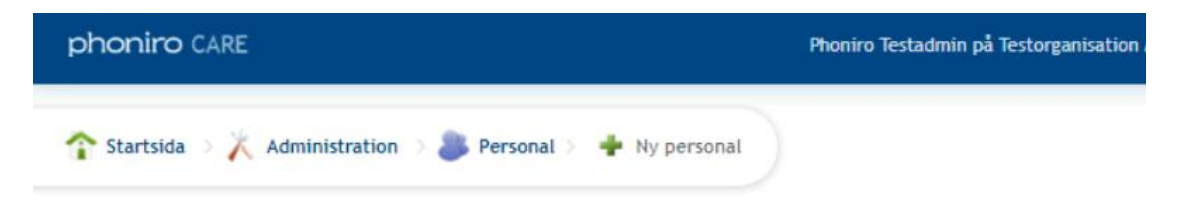

#### Ny personal

Lägg till personuppgifter och inloggningsuppgifter för personalen för att skapa inloggning till Phoniro Care. Klicka på respektive länk för att lägga till adress, telefonnummer och/eller e-postadress. Personalen kommer att tillhöra den organisation du är inloggad i. Välj datum för tidsperioden då personalen ska kunna logga in i Phoniro Care. Om ett slutdatum väljs kommer personalen inte längre ha någon koppling till organisationen efter det. Om slutdatum lämnas tomt gäller kopplingen till organisationen tillsvidare. Ge personalen rättigheter genom att markera en eller flera rolltyper. Genom att klicka på de olika rolltyperna kan du se vilka rättigheter som ingår i rolltypen.

| reisonnunnnei | 1900101-1103 | (addaminud-minn) |
|---------------|--------------|------------------|
| eller         |              |                  |
| Användarnamn  | ajt3         |                  |
|               |              |                  |

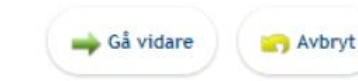

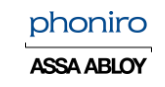

### **Registrera personal**

- Skriv in personnummer och namn
- Ange ett lösen som användaren måste byta i samband med första inloggning
- Tilldela roll enbart i den organisation som personen arbetar i
- Spara!

| 1 Startsida | Administration | Personal > | 💠 Ny personal |  |
|-------------|----------------|------------|---------------|--|
|-------------|----------------|------------|---------------|--|

#### Ny personal

Här lägger du till personuppgifter för personalen och inloggningsuppgifter för att skapa inloggning till Phoniro Care. Klicka på respektive länk för att lägga till adress, telefonnummer och/eller e-postadress, fyll i uppgifter och klicka på "Spara". <u>(Mer hjälp)</u>

| Personuppgifter  |                                        |                         | Adresser               |
|------------------|----------------------------------------|-------------------------|------------------------|
| Personnummer     | 19800101-TF03                          | Personalnr              | Lägg till adress       |
| Förnamn          | Kalle                                  | Födelsedatum            |                        |
| Mellannamn       |                                        |                         | Telefonnummer          |
| Efternamn        | Testsson                               | Kön Man 🗸               | Lägg till telefonnumme |
| Inloggningsuppg  | ifter                                  |                         | E-postadresser         |
| Användarnamn     | ajt3                                   |                         | Lägg till e-postadress |
| Lösenord         | •••••                                  | Upprepa lösenord •••••• | 6                      |
| Användaren s     | ska b <mark>yta lösenord vid nä</mark> | ista inloggning.        |                        |
| Behörighetsrolle | er                                     |                         |                        |
| Organisation     | Testorganisation Med                   | lic 🗸                   |                        |
| Startdatum       | 2023-02-28 Välj                        | Slutdatum Välj/Rensa    |                        |
|                  |                                        |                         |                        |
| Rolltyper        |                                        |                         |                        |
| Rolltyper        | tör lokal                              |                         |                        |

### **Registrera brukare**

- Registrera ny brukare i rätt organisation
- Skriv in hela personnumret mm
- Spara!

| phoniro CARE                                                | Phoniro Testadmin på Testorganisatio |
|-------------------------------------------------------------|--------------------------------------|
| The startsida > 🕺 Administration > 🐉 Brukare > 🕂 Ny brukare |                                      |

#### Ny brukare

Här lägger du till personuppgifter om brukaren och en beställning till organisationen.

| Personnummer                                                   | 19150101-TF04                                         |             | Brukarnr     |            |    |
|----------------------------------------------------------------|-------------------------------------------------------|-------------|--------------|------------|----|
| Förnamn                                                        | Greta                                                 |             | Födelsedatum | 1915-01-01 |    |
| Mellannamn                                                     |                                                       |             | Kön          | Kvinna 🗸   |    |
| Efternamn                                                      | Testbrukare                                           |             |              |            |    |
| Brukarens informa                                              | ation är konfidentiell                                |             |              |            |    |
|                                                                |                                                       |             |              |            |    |
| Beställning                                                    |                                                       |             |              |            |    |
| Beställning<br>Organisation Te:                                | storganisation Medic 🗸                                | Beskrivning |              |            |    |
| Beställning<br>Organisation Te:<br>Startdatum 202              | storganisation Medic 💙                                | Beskrivning |              |            |    |
| Beställning<br>Organisation Te:<br>Startdatum 202<br>Slutdatum | storganisation Medic 💙<br>13-02-28 Välj<br>Välj/Rensa | Beskrivning |              |            | 11 |

### **Registrera mobiltelefoner**

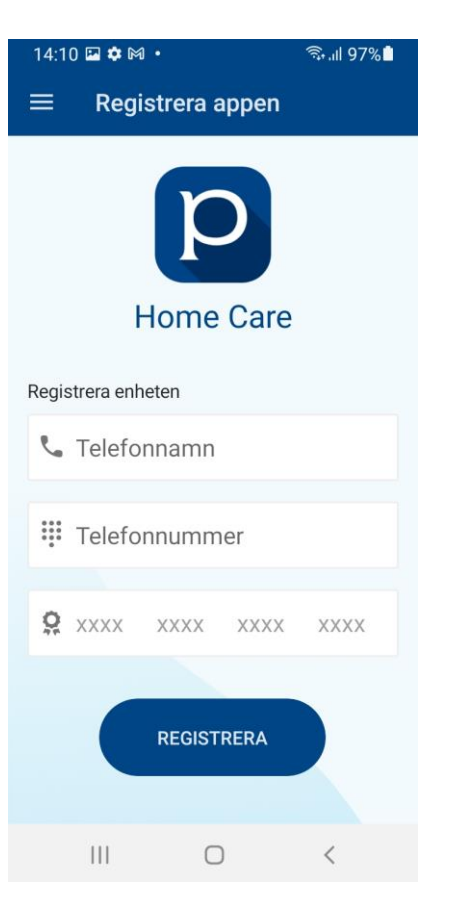

1. Ladda ner *Phoniro Home Care*-appen via MDM om ni använder det annars via Google Play

2. Väl i appen: Döp telefonen, skriv in telefonnummer samt er 16-siffriga licenskod, som ni hittar i Phoniro Care (under Supportbojen)

3. Knyt telefonen till en organisation i Phoniro Care.

4. Omregistrera appen via appens "hamburgermeny".Logga in

|               | phoni            | ro CARE                                                         | Phoniro Testac           |  |
|---------------|------------------|-----------------------------------------------------------------|--------------------------|--|
|               | <b>?</b> Starts  | sida > 💭 Support 🖂 🦑 Licenskoder mob                            | iltelefon                |  |
|               | Licer<br>Här vis | nskoder mobiltelefon<br>as licenskod/nyckel för Phoniros appar. |                          |  |
|               | <i>8</i> /       | Phoniro Home Care app<br>Licenskod/nyckel: 3953-3848-4044-7255  |                          |  |
| niro care     |                  | Phoniro Te                                                      | stadmin på Testorganisat |  |
| rtsida 🔿 👗 Ad | Iministration >  | Mobiltelefoner                                                  |                          |  |

#### Redigera mobiltelefons uppgifter

pho

T Sta

Fyll i ett namn på mobiltelefonen, se till att mobiltelefonen är märkt med detta namn. Välj organisation och avsluta med att klicka på "Spara". Välj "Ingen" i listan och klicka på "Spara" för att frikoppla en mobiltelefon som tillhör din organisation. <u>(Mer hjälp)</u>

| Registreringsdatum | 2023-03-01             |                      |                          |
|--------------------|------------------------|----------------------|--------------------------|
| dentifierare       | 6F7A34DAA784ACCC       | Operativsystem       |                          |
| Blåtandsadress     |                        |                      |                          |
| Арр                | Okänd                  | Version              | 1.28.6.12806001          |
| Namn               | Pontus Phoniro Test Ny | Tillhör organisation | Testorganisation Medic 🗸 |
| Nummer             | 1234                   | ]                    |                          |
| IMEI-kod           |                        | ]                    |                          |
| Anteckning         | Phoniro testtelefon    |                      |                          |
| Aktiv              |                        |                      |                          |

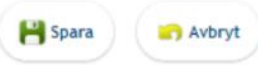

## Montörsrollen – ange att skåpet inte har batteri

- Alla okopplade lås (såväl brukarlås som Medic) finns i organisationen *Montörer.*
- De som har rollen *Montör* kan göra vissa inställningar på dessa okopplade enheter
- I det fall Medic drivs av el via nätadapter ska man ange att skåpet inte har batteri för att slippa få batterivarningar
- Separat telefon som är knuten till er montörsorganisation

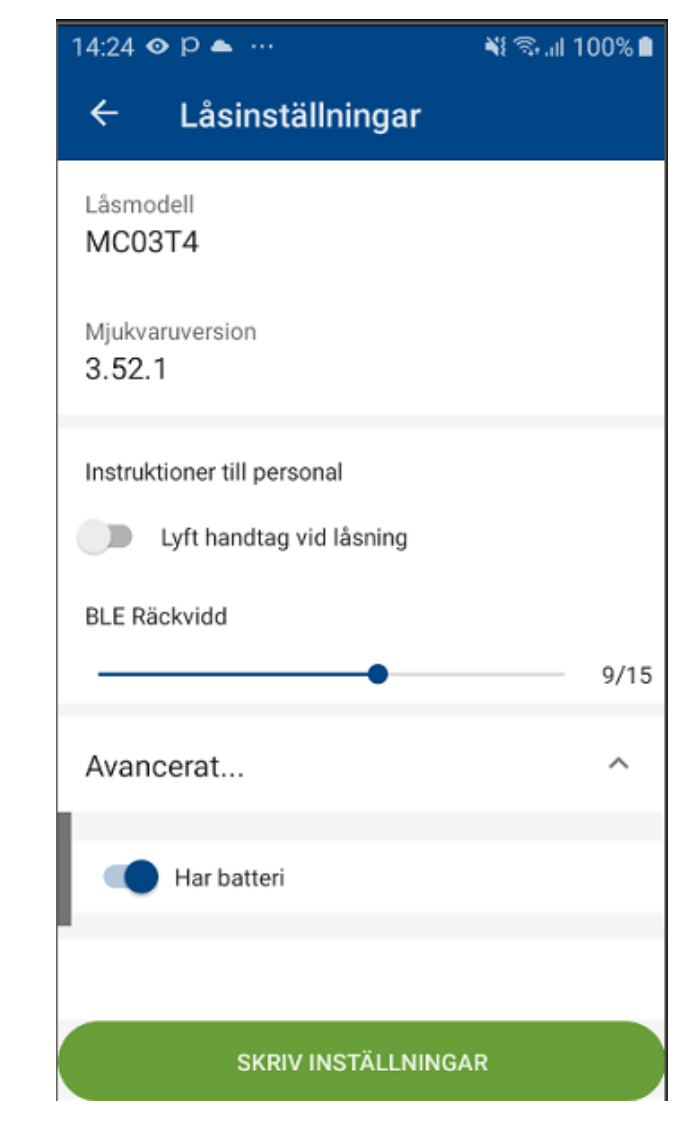

phoniro ASSA ABLOY

### Använda *Phoniro Home Care*-app, öppna och stänga *Medic*

• Se separat manual!

### phoniro

ASSA ABLOY

Lathund för digitala medicinskåp

Använda Medic

#### Logga in i Home Care-appen

Starta appen i din telefon. Då får du upp login-skärmen. Använd ditt användarnamn och lösenord (a). Klicka på **Logga in** (b).

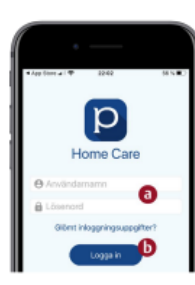

۰D

Rick Borkason

Greta Nilsson

Hans Karlsson

Ronja Rövardotte

#### 2 Efter inloggning

I menyn ovanför listan med brukare ser du tre olika knappar; Alla, Senast och Sök. Två av dem använder du i denna lathund:

- Alla (a) listar samtliga brukare i bokstavsordning. Du kan använda sökfältet under knappen (b) och skriva in ett namn för att snabbt hitta en specifik brukare. Eller så kan du scrolla i listan genom att dra med fingret i listan på skärmen.
- Senast (c) visar en lista på de brukare som du har varit hos senast under ditt arbetspass.

#### 3 Att öppna medicinskåpet

- När du har hittat den person som du vill öppna medicinskåpet hos i listan, så väljer du hen genom att klicka på namnet.
- Klicka sedan på hänglåset (a) som visas i appen under rubriken MEDICINSKÅP.
- Direkt efter du har klickat på hänglåset så trycker du EN gång på den svarta knappen på medicinskåpet för att aktivera låset i skåpet (se pil).
- När du hör ett klick från skåpet så vrider du på handtaget för att öppna luckan.
- När du är klar, så stänger du luckan igen och vrider tillbaka handtaget i låst position. Skåpet låses automatiskt, men ta för vana att alltid känna efter så att det verkligen är låst.
- För att komma tillbaka till listan med samtliga brukares namn, klickar du på pilen längst upp till vänster vid personens namn (b).

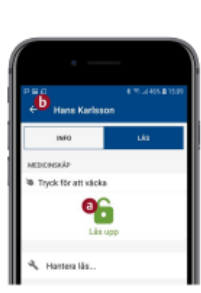

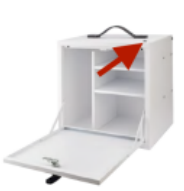

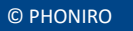

## Nödöppning

- Polygrip eller liknande verktyg kan användas
- Nytt låsvred ska beställas efter nödöppning
- Se separat manual

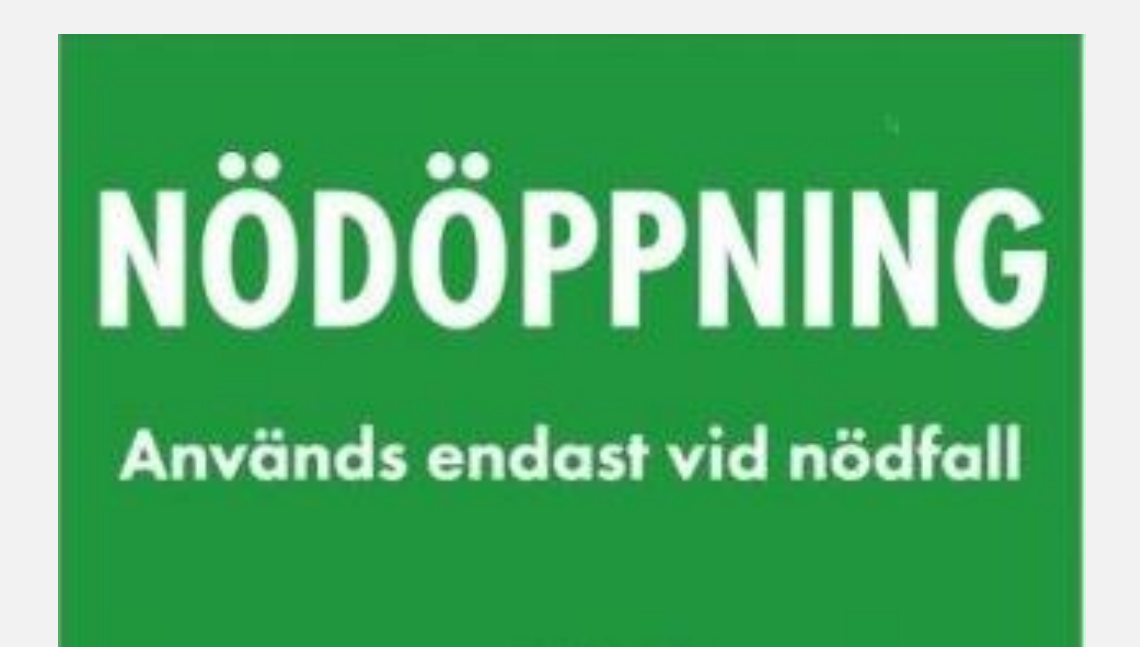

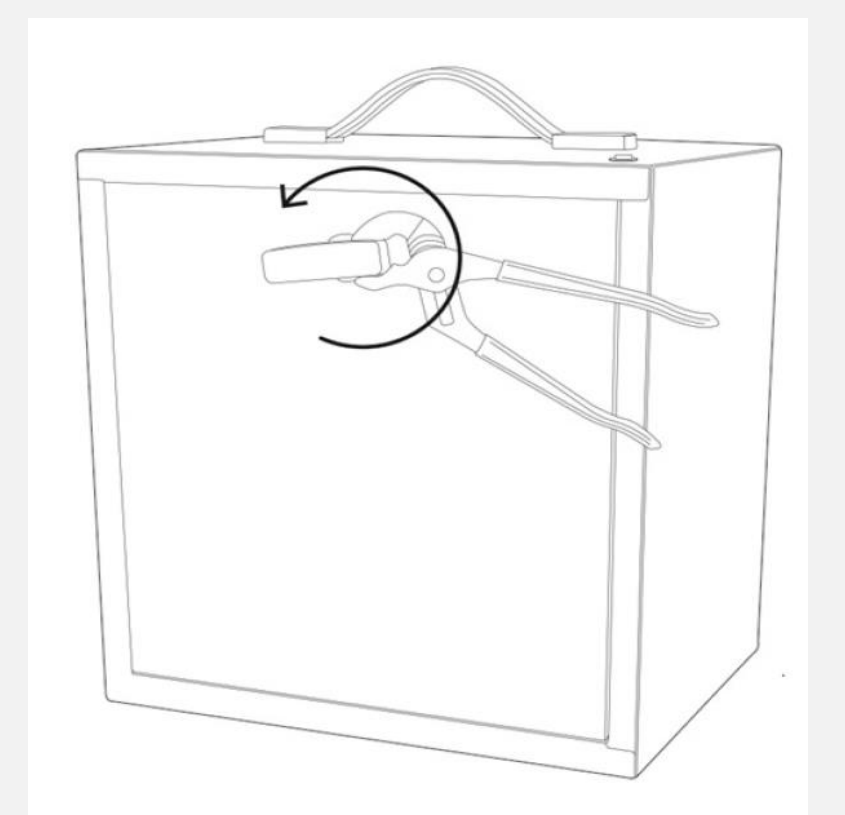

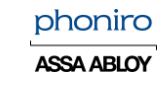

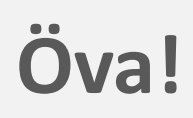

- Registrera personal och ge era kollegor med delegering rollen *Medic användare*
- Registrera brukare i rätt organisation
- Registrera mobiltelefoner
- Logga in i appen och testa att öppna ett Medic